# EDR Upload/Download

Version 2.0.0 - 2/24/2021

#### Introduction

The LES Applications website will accept manual transmission of EDR files via the **EDR File Upload** application.

#### Uploading EDR Transactions

Navigate to **Menu** > **EDR** > **EDR File Upload**.

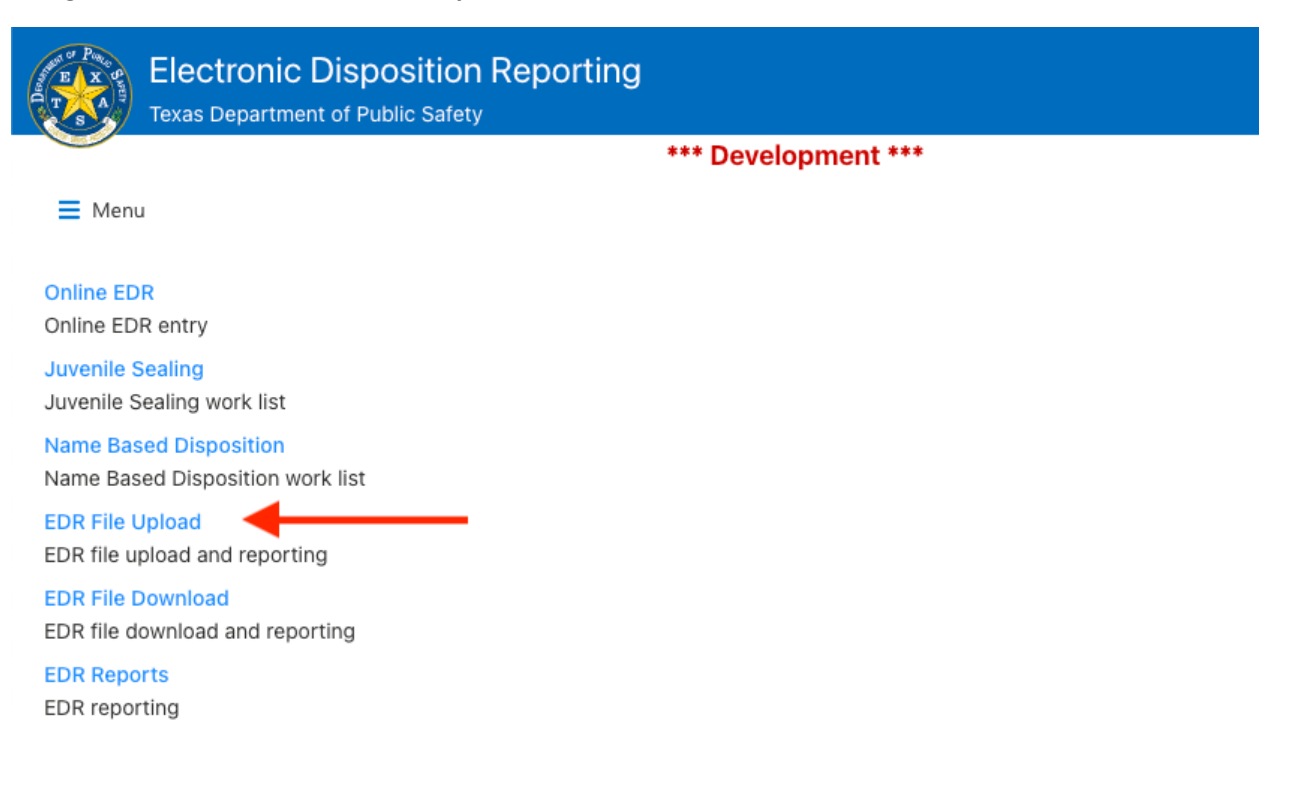

Select the county you would like to upload transactions for from the **Upload** menu.

| Electronic Disposition Reporting<br>Texas Department of Public Safety |                     |                   |       |        |  |  |  |
|-----------------------------------------------------------------------|---------------------|-------------------|-------|--------|--|--|--|
|                                                                       | *** Development *** |                   |       |        |  |  |  |
| ∎ Me                                                                  | enu                 |                   |       | Logout |  |  |  |
| Up                                                                    | oload ~             |                   |       | Info   |  |  |  |
| C( Tra                                                                | avis                | ◀                 |       |        |  |  |  |
| 0                                                                     | County ∨            | Record Count V Da | ate 🗸 |        |  |  |  |
|                                                                       | TRAVIS              | 21                |       |        |  |  |  |
|                                                                       | TRAVIS              | 1                 |       |        |  |  |  |
|                                                                       | TRAVIS              | 6                 |       |        |  |  |  |
|                                                                       | TRAVIS              | 26                |       |        |  |  |  |
|                                                                       |                     |                   |       |        |  |  |  |

Browse for a text file of EDR formatted transactions from your workstation or network and click **Submit**. The transaction file will be transmitted to DPS and scheduled for processing. Files will generally process within 15 minutes of upload.

| Electronic Di<br>Texas Department of | sposition Report    | ing                 | ×                          |
|--------------------------------------|---------------------|---------------------|----------------------------|
|                                      |                     | *** Development *** | File                       |
| 🗮 Menu                               |                     |                     | Choose File No file chosen |
| Upload 🗸                             |                     |                     | Submit                     |
| Count: 50                            |                     |                     |                            |
| County 🗸                             | Record Count $\vee$ | Date 🗸              |                            |
| TRAVIS                               | 21                  |                     |                            |

## Download Processing Results (Return File)

Navigate to **Menu** > **EDR** > **EDR File Download**.

| Electronic Disposition Reporting<br>Texas Department of Public Safety |                     |  |  |
|-----------------------------------------------------------------------|---------------------|--|--|
|                                                                       | *** Development *** |  |  |
| E Menu                                                                |                     |  |  |
|                                                                       |                     |  |  |
| Online EDR                                                            |                     |  |  |
| Online EDR entry                                                      |                     |  |  |
| Juvenile Sealing                                                      |                     |  |  |
| Juvenile Sealing work list                                            |                     |  |  |
| Name Based Disposition                                                |                     |  |  |
| Name Based Disposition work list                                      |                     |  |  |
| EDR File Upload                                                       |                     |  |  |
| EDR file upload and reporting                                         |                     |  |  |
| EDR File Download                                                     |                     |  |  |
| EDR file download and reporting                                       |                     |  |  |
| EDR Reports                                                           |                     |  |  |
| EDR reporting                                                         |                     |  |  |
|                                                                       |                     |  |  |

Select the county you want to download a return file for from the **Download** menu.

| Electronic Disposition Reporting<br>Texas Department of Public Safety |            |                            |  |  |  |  |
|-----------------------------------------------------------------------|------------|----------------------------|--|--|--|--|
| =                                                                     | Menu       | *** Development ***        |  |  |  |  |
| -                                                                     | Menu       |                            |  |  |  |  |
|                                                                       | Download V |                            |  |  |  |  |
| Co                                                                    | Travis     |                            |  |  |  |  |
|                                                                       | County ∨   | Date V                     |  |  |  |  |
|                                                                       | TRAVIS     | 2021-02-23 10:03:15.638044 |  |  |  |  |
|                                                                       | TRAVIS     | 2021-02-18 15:48:12.641848 |  |  |  |  |
|                                                                       | TRAVIS     | 2021-02-17 16:45:37.191167 |  |  |  |  |

### Click **Create Return File** to download a CSV file of any results available since the last download.

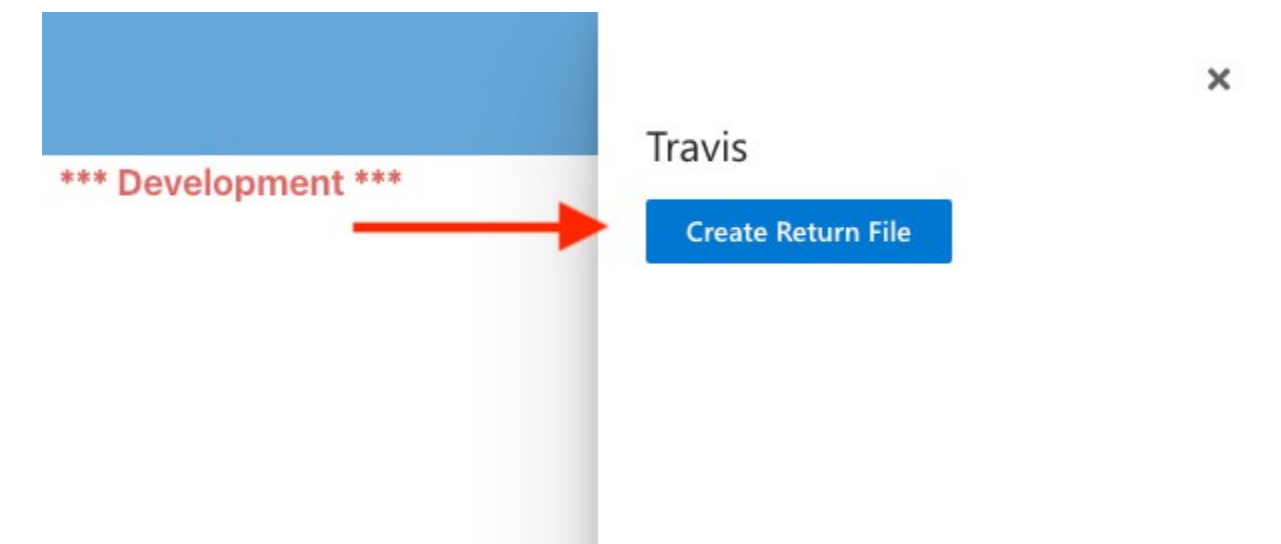